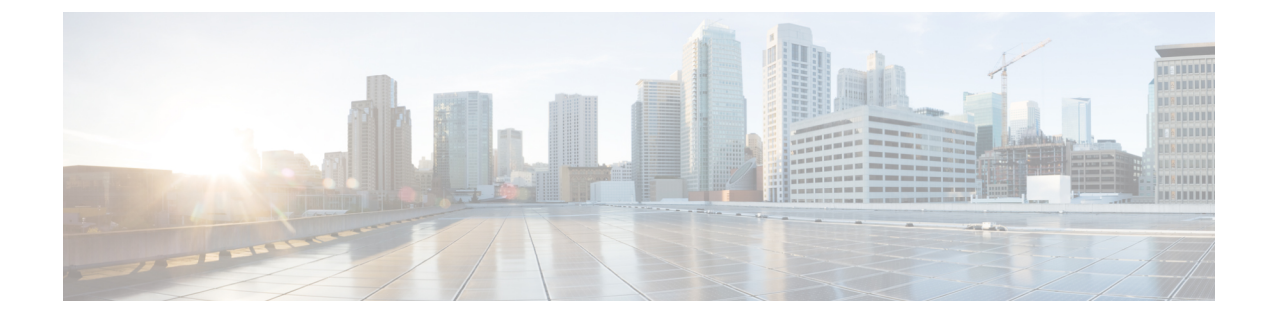

# **Install and Configure the TS Agent**

- Install the TS Agent, on page 1
- Start the TS Agent Configuration Interface, on page 2
- Configure the TS Agent, on page 2
- Creating the REST VDI Role, on page 8

# **Install the TS Agent**

### Before you begin

- Confirm that the TS Agent is supported in your environment, as described in Server and System Environment Requirements.
- If you previously installed the TS Agent, uninstall the TS Agent as described in Uninstalling the TS Agent.
- End all current user sessions as described in Ending a Current User Session.

#### Procedure

| ep 1<br>ep 2 | Log in to your server as a user with Administrator privileges.<br>Download the TS Agent package from the Support site: TSAgent-1.0.0-36.exe. |                                                                                                    |  |
|--------------|----------------------------------------------------------------------------------------------------|----------------------------------------------------------------------------------------------------|--|
|              | Note                                                                                                    | Download the update directly from the site. If you transfer the file by email, it might become corrupted.                         |  |
| ep 3         | Right-c                                                                                                    | lick TSAgent-1.0.0-36.exe and choose <b>Run as Administrator</b> .                                                                |  |
| ep 4         | Click In<br>You are                                                                                                    | <b>nstall</b> and follow the prompts to install the TS Agent.<br>required to reboot the computer before you can use the TS Agent. |  |

### What to do next

• Confirm the TS Agent is running as discussed in Viewing the Status of the TS Agent Service Component.

- Start the TS Agent as discussed in Starting and Stopping the TS Agent Processes.
- Configure the TS Agent as discussed in Configure the TS Agent, on page 2.

Note

If the TS Agent installer reports that the .NET Framework failed, run Windows Update and try installing the TS Agent again.

# Start the TS Agent Configuration Interface

#### cite

If there is a TS Agent shortcut on your desktop, double-click on the shortcut. Otherwise, use the following procedure to launch the TS Agent configuration interface.

#### Procedure

| Step 1 | Log in                                   | to your server as a user with Administrator privileges.                      |
|--------|------------------------------------------|------------------------------------------------------------------------------|
| Step 2 | Open of                                  | :\Program Files (x86)\Cisco\Terminal Services Agent.                         |
| Step 3 | View the program files for the TS Agent. |                                                                              |
|        | Note                                     | The program files are view-only. Do not delete, move, or modify these files. |
| Step 4 | Double                                   | e-click the TSAgentApp file to start the TS Agent.                           |

## **Configure the TS Agent**

Use the TS Agent interface to configure the TS Agent. You must save your changes and reboot the server for your changes to take effect.

#### Before you begin

- If you are connecting to the Firepower System, configure and enable one or more Active Directory realms targeting the users your server is monitoring, as described in the *Firepower Management Center Configuration Guide*.
- If you are connecting to the Firepower System, configure a user account with REST VDI privileges.

You must create the REST VDI role in the Firepower Management Center as discussed in Creating the REST VDI Role, on page 8.

- If you are already connected to the Firepower System and you are updating your TS Agent configuration to connect to a different Firepower Management Center, you must end all current user sessions before saving the new configuration. For more information, see Ending a Current User Session.
- Synchronize the time on your TS Agent server with the time on your Firepower System.

• Review and understand the configuration fields, as described in TS Agent Configuration Fields, on page 3.

### Procedure

| Step 1  | On the server where you installed the TS Agent, start the TS Agent as described in Start the TS Agent Configuration Interface, on page 2.                                                                                                    |
|---------|----------------------------------------------------------------------------------------------------|
| Step 2  | Click Configure.                                                                                                    |
| Step 3  | Navigate to the General settings section of the tab page.                                                                                                    |
| Step 4  | Enter a Max User Sessions value.                                                                                                    |
| Step 5  | Choose the Server NIC to use for port translation and communications.                                                                                                    |
| Step 6  | Enter <b>System Ports</b> and <b>User Ports</b> values. In a valid configuration, the system and user port ranges do not overlap.                                                                                                    |
| Step 7  | Enter Exclude Port(s) values as a comma-separated list.                                                                                                    |
|         | <b>Exclude Port(s)</b> is automatically populated with expected values for the Citrix MA Client (2598), and Windows Terminal Server (3389) ports. You must exclude the Citrix MA Client and Windows Terminal Server ports.                                                                                                    |
| Step 8  | Navigate to the Firepower Management Center settings section of the tab.                                                                                                    |
| Step 9  | Enter <b>Host</b> and <b>Port</b> values.                                                                                                    |
|         | The Firepower Management Center requires Port 443.                                                                                                    |
| Step 10 | Enter the Username and Password.                                                                                                    |
| Step 11 | Optionally, repeat steps 9 and 10 in the second row of fields to configure a standby (failover) connection.                                                                                                    |
| Step 12 | Click Test to test the REST API connection between the TS Agent and the system.                                                                                                    |
|         | If you have a primary and secondary Firepower Management Center configured, the test connection to the secondary fails. This is expected behavior. The TS Agent communicates with the active Firepower Management Center at all times. If the primary fails over and becomes the inactive Firepower Management Center, the TS Agent communicates with the secondary (now active) Firepower Management Center. |
| Step 13 | Click <b>Save</b> and confirm that you want to reboot the server.                                                                                                    |

### **TS Agent Configuration Fields**

The following fields are used to configure the settings on a TS Agent.

### **General Settings**

### Table 1: General Settings Fields

| Field             | Description                                                                                                    |                                                                                                    | Example                                                                                                    |
|-------------------|----------------------------------------------------------------------------------------------------|----------------------------------------------------------------------------------------------------|----------------------------------------------------------------------------------------------------|
| Exclude Port(s)   | The port(s) ye<br>to ignore. Ent<br>to exclude as<br>list.                                                                             | ou want the TS Agent<br>ter the ports you want<br>a comma-separated                                                                                                    | Typically one of the following:<br>• 2598, 3389 (the Citrix MA<br>Client and Windows Terminal<br>Server ports) |
|                   | The TS Agen<br>populates <b>Ex</b><br>default port v<br>MA Client (2<br>Terminal Ser<br>not exclude t<br>applications r<br>might fail. | nt automatically<br>aclude Port(s) with<br>values for the Citrix<br>2598), and Windows<br>ver (3389). If you do<br>he proper ports,<br>requiring those ports                                                                         |                                                                                                    |
|                   | Note If a<br>ser<br>list<br>tha<br>Sys<br>you<br>exc<br>the<br>fiel                                                                    | a process on your<br>ver is using or<br>tening in on a port<br>it is not in your<br>stem Ports range,<br>u must manually<br>clude that port using<br><b>Exclude Port(s)</b><br>Id.                                                   |                                                                                                    |
|                   | Note If t<br>app<br>you<br>app<br>to b<br>a sp<br>you<br><b>Ex</b><br>exco<br>tran                                                     | here is a client<br>plication installed on<br>ur server and the<br>plication is configured<br>bind to a socket using<br>pecific port number,<br>u must use the<br><b>clude Port(s)</b> field to<br>clude that port from<br>nslation. |                                                                                                    |
| Max User Sessions | The maximum<br>sessions you<br>monitor. A si<br>several user s<br>This version                                                         | m number of user<br>want the TS Agent to<br>ingle user can run<br>sessions at a time.<br>of the TS Agent                                                                                                    | 199 (the maximum supported value<br>in this version of the TS Agent)                                           |
|                   | supports up t                                                                                                    | o 199 user sessions.                                                                                                    |                                                                                                    |

| Field      | Description                                                                                                    | Example                                          |
|------------|----------------------------------------------------------------------------------------------------|--------------------------------------------------|
| Server NIC | This version of the TS Agent<br>supports using a single network<br>interface controller (NIC) for port<br>translation and server-system<br>communications. If two or more<br>valid NICs are present on your<br>server, the TS Agent performs port<br>translation only on the address you<br>specify during configuration. | Ethernet 2 (192.0.2.1) (a NIC<br>on your server) |
|            | The TS Agent automatically<br>populates this field with the IPv4<br>address and/or IPv6 address for<br>each NIC on the server where the<br>TS Agent is installed. A valid NIC<br>must have a single IPv4 or IPv6<br>address, or one of each type; a valid<br>NIC cannot have multiple addresses<br>of the same type.      |                                                  |
|            | Note If you manually edit the<br>IP address of the server,<br>you must edit the<br>Server NIC on the TS<br>Agent. Then, save your<br>TS Agent configuration<br>and reboot your server.                                                                                                    |                                                  |
|            | Note You must disable router<br>advertisement messages<br>on any devices<br>connected to your<br>server. If router<br>advertisements are<br>enabled, the devices<br>may assign multiple<br>IPv6 addresses to NICs<br>on your server and<br>invalidate the NICs for<br>use with the TS Agent.                              |                                                  |

I

| Field        | Description                                                                                                    | Example                                 |
|--------------|----------------------------------------------------------------------------------------------------|-----------------------------------------|
| System Ports | The port range you use for system<br>processes. The TS Agent ignores<br>this activity. Configure a <b>Start</b> port<br>to indicate where you want to begin<br>the range. Configure a <b>Range</b> value<br>to indicate the number of ports you<br>want to designate for each<br>individual system process.                  | Start set to 1024 and Range set to 1000 |
|              | Cisco recommends a <b>Range</b> value<br>of 200 or more. If you notice the<br>TS Agent frequently runs out of<br>ports for system processes, increase<br>your <b>Range</b> value.                                                                                                    |                                         |
|              | Note If a system process<br>requires a port that falls<br>outside your designated<br><b>System Ports</b> , add the<br>port to the <b>Exclude</b><br><b>Port(s)</b> field. If you do<br>not identify a port used<br>by system processes in<br>the <b>System Ports</b> range<br>or exclude it, system<br>processes might fail. |                                         |
|              | The TS Agent automatically populates the <b>End</b> value using the following formula:                                                                                                    |                                         |
|              | ( [Start value] + [Range<br>value] ) - 1                                                                                                    |                                         |
|              | If your entries cause the <b>End</b> value<br>to exceed the <b>Start</b> value of <b>User</b><br><b>Ports</b> , you must adjust your <b>Start</b><br>and <b>Range</b> values.                                                                                                    |                                         |

| Field      | Description                                                                                                    | Example                                |
|------------|----------------------------------------------------------------------------------------------------|----------------------------------------|
| User Ports | The port range you want to<br>designate for users. Configure a<br><b>Start</b> port to indicate where you<br>want to begin the range. Configure<br>a <b>Range</b> value to indicate the<br>number of ports you want to<br>designate for TCP or UDP<br>connections in each individual user<br>session. | Start set to 2024 and Range set to 200 |
|            | Note ICMP traffic is passed<br>without being port<br>mapped.                                                                                                    |                                        |
|            | Cisco recommends a <b>Range</b> value<br>of 200 or more. If you notice the<br>TS Agent frequently runs out of<br>ports for user traffic, increase your<br><b>Range</b> value.                                                                                                    |                                        |
|            | Note When the number of ports used exceeds the value of <b>Range</b> , user traffic is blocked.                                                                                                    |                                        |
|            | The TS Agent automatically populates the <b>End</b> value using the following formula:                                                                                                    |                                        |
|            | [Start value] + ( [Range<br>value] * [Max User Sessions<br>value] ) - 1                                                                                                    |                                        |
|            | If your entries cause the <b>End</b> value<br>to exceed 65535, you must adjust<br>your <b>Start</b> and <b>Range</b> values.                                                                                                    |                                        |

#### **Firepower Management Center Settings**

You can configure a connection primary and, optionally, standby (failover) system appliances:

- If your system appliance is standalone, leave the second row of Firepower Management Center Connection fields blank.
- If your system appliance is deployed with a standby (failover) appliance, use the first row to configure a connection to the primary appliance and the second row to configure a connection to the standby (failover) appliance.

| Field                 | Description                                                                                                    | Example   |
|-----------------------|----------------------------------------------------------------------------------------------------|-----------|
| Hostname / IP Address | The hostname or IP address for the primary Firepower Management Center.                                                                                                    | 192.0.2.1 |
| Port                  | The port the Firepower<br>Management Center uses for REST<br>API communications. The TS<br>Agent automatically populates this<br>field to <b>443</b> , the REST API port<br>on the Firepower Management<br>Center.                | 443       |
| Username and Password | The Firepower System username<br>and password for a user with REST<br>VDI privileges on the Firepower<br>Management Center. For more<br>information about configuring this<br>user, see Creating the REST VDI<br>Role, on page 8. | n/a       |

#### Table 2: Firepower Management Center Settings Fields

# **Creating the REST VDI Role**

To connect the TS Agent to the Firepower Management Center, your Firepower user must have the REST VDI role. The REST VDI is not defined by default. You must create the role and assign it to any user that is used in the TS Agent configuration.

For more information about users and roles, see the Firepower Management Center Configuration Guide.

#### Procedure

| Step 1 | Log in to the Firepower Management Center as a user with permissions to create roles.                              |
|--------|----------------------------------------------------------------------------------------------------|
| Step 2 | Click System > Users.                                                                                              |
| Step 3 | Click the User Roles tab.                                                                                          |
| Step 4 | On the User Roles tab page, click Create User Role.                                                                |
| Step 5 | In the Name field, enter REST VDI.                                                                                 |
|        | The role name is not case-sensitive.                                                                               |
| Step 6 | In the Menu-Based Permissions section, check <b>REST VDI</b> and make sure Modify <b>REST VDI</b> is also checked. |
| Step 7 | Click Save.                                                                                                    |
| Step 8 | Assign the role to the user that is used in the TS Agent configuration.                                            |
|        |                                                                                                    |